# 1. TRANSFER

Through this menu you can transfer money. The following is a list of transfers that you can make from your account:

- Between Own Accounts
- Internal Tranfers
- Domestic Transfer
- Transfers History
- Registered Transfers
- Incoming Transfers

#### **1.1 Between Own Accounts**

Through the menu "Between Own Accounts" you can transfer money between your accounts in BKT. To make a transfer you need to follow the steps below:

- Select an account from where you want to do the transfer, below are all other accounts as beneficiary accounts that have the same currency as the sending account.
- Select the beneficiary account for this transaction.

| BKT - Work - Microsoft Edge | -business/homepage.html#                                                                                                   | - 0                  |
|-----------------------------|----------------------------------------------------------------------------------------------------|----------------------|
| Business                    | 🗙 Favorite Menus 🛩                                                                                                    | Good day EMANUELA! ~ |
|                             | My Accounts Transfers ☆<br>Between Own Accounts                                                                            |                      |
| December 201                | Select an account FROM where you want to do the transfer                                                                   |                      |
| Accounts                    | Account Number Account Name Balance Av. Balance 4015457180LPRCLALL2P 88 - ISAVAMED SHEK [ 100 ALL 100 ALL 100 ALL          | ~                    |
| EQ.1<br>Tousiers            |                                                                                                    |                      |
| Controls                    | Select an account TO where you want to do the transfer                                                                     |                      |
| Local Market                | Account Number Account Name Balance Av. Balance     401545718CLPRCLALL3Q LEK_ACC- ISANAMED SHPK (TEST) 000 ALL     000 ALL | ×                    |
| Dependen                    | Details of transfer                                                                                                    |                      |
|                             | Anourt * 0.00 ALL                                                                                                    |                      |
| Credit Credit               | Description                                                                                                    |                      |
| Call<br>Payments            | Mus. 105 characters                                                                                                    |                      |
| Gill<br>Salary Phymeres     | Out of the may overfault limit if necessary                                                                                |                      |
| Gilli<br>Bulk Insester      | Required fields are marked with *                                                                                          | Next >               |
| <u>o</u>                    |                                                                                                    |                      |

In order to complete all the transfer you need to enter the following information:

- The amount you want to transfer, enter the correct amount and make sure the selected account has sufficient funds to complete the transfer.
- Fill in the description (optional);

Once you have filled in this information you need to press Next to continue to the last page. On the confirmation page, you will see a summary of the transfer with all the details. If you think the details are correct, press Proceed to complete the transaction. If not, press Cancel to modify the data you have entered.

| BKT - Work - Mic  | crosoft Edge | ane html#                 |                                           |                                            |                                                                                               |     |                         |     | - <b>o</b> ×         |
|-------------------|--------------|---------------------------|-------------------------------------------|--------------------------------------------|-----------------------------------------------------------------------------------------------|-----|-------------------------|-----|----------------------|
| BIT               | Business     | ageanani-                 |                                           | 🚖 Favorite M                               | inus ¥                                                                                        |     |                         | • ? | Good day EMANUELA! ~ |
|                   |              | My Accou                  | nts Transfers                             | ☆                                          |                                                                                               |     |                         |     |                      |
| D<br>Home Page    |              | Select an accou           | nt FROM where you                         | want to do the transfer                    |                                                                                               |     |                         |     |                      |
|                   |              |                           | Account Numbe                             | r Accou<br>Transfer ۱<br>Tr                | nt Name Bala<br>My Account Details<br>ansfer Summary:                                         | ×   | Av. Balance<br>1.00 ALL | ~   |                      |
| Concos            |              | Select an accou           | nt TO where y                             | Transaction Value Date:<br>Sender Account: | 11.03.2021<br>401545718CLPRCLALL2P                                                            | -   |                         |     |                      |
| Eccel Market      |              |                           | Account N<br>401545718CLF                 | Receiver Account:<br>Amount:               | 401545718CLPRCLALL3Q                                                                          |     | Av. Balance<br>0.00 ALL | ~   |                      |
| Deposits          |              | Details of trans          | fer                                       | Description:                               | test kalim                                                                                    | - 5 |                         |     |                      |
| Lons              |              | Amount *                  |                                           | I would like to receive this i             | woice to my email address emaderomemaj@gmail.co<br>data money transfer click 'Proceed' button | om  |                         |     |                      |
| Credit Cards      |              | Description<br>test kalim |                                           |                                            | or Cancel                                                                                     |     |                         |     |                      |
| Daile<br>Payments |              | Max. 105 chara            | cters<br>verdraft limit even if necessary |                                            |                                                                                               |     |                         |     |                      |
| Salary Poyments   |              | Use my overdra            | ft limit if necessary                     |                                            |                                                                                               |     |                         |     |                      |
| Bulk Transfer     |              | Required fields a         | re marked with ★                          |                                            |                                                                                               |     | Next                    |     |                      |
| Pos               |              |                           |                                           |                                            |                                                                                               |     |                         |     |                      |

Transfer between accounts is authorized automatcally when the company is full rights. When the company is one authorizer after the transaction has been performed by the inputer to the approver will be shown the message "Your action was sent for approval" and the approver must go to "Pending Approvals" to authorize the transaction.

# **1.2** Internal Transfer

Through this menu you can make transfers between different accounts in BKT. To perform a transfer you must follow the steps below:

- Amount, enter the correct amount and make sure the selected account has sufficient funds to complete the transfer.
- Enter BKT / IBAN Account Number or BKT Customer Number / Beneficiary Personal Number. The sender's account and the recipient account must be in the same currency
- Description, fill in the description
- If you want to register the transfer, fill in the name in the Register Transfer Data.

Once you have completed the above fields press Proceed to continue to the final page.

| - Work - Microsoft Edge<br>https://ebank.bkt.com.al/ebanking-b                                                                                                    | siness/homenage.html#                                                                  |                                                       |                                                   |   | - 0                |
|----------------------------------------------------------------------------------------------------|----------------------------------------------------------------------------------------|-------------------------------------------------------|---------------------------------------------------|---|--------------------|
| Business                                                                                                    | 🗙 Favorite                                                                             | Menus 👻                                               | •                                                 | ? | Good day EMANUELA! |
|                                                                                                    | Internal Transfer &                                                                    |                                                       |                                                   |   |                    |
| Progr                                                                                                    | New Transfer     Registered Transfer                                                   |                                                       |                                                   |   |                    |
| at and a second second se | Select an account FROM where you want to do the transfe                                | r                                                     |                                                   |   |                    |
| 2 k<br>Ners<br>2 L                                                                                                    | Account Number Acco                                                                    | VINT Name Balance<br>VAMED SHPK ( 1.00 ALL            | Av. Balance                                       |   |                    |
| 5<br>                                                                                                    | Don't use my overdraft limit even if necessary     Use my overdraft limit if necessary |                                                       |                                                   |   |                    |
|                                                                                                    | Details of transfer                                                                    | Register Transfer Data As                             |                                                   |   |                    |
|                                                                                                    | Amount *                                                                               | Insert a short name below if you want to r Short Name | reuse provided transfer information in the future |   |                    |
|                                                                                                    | Receiver By *                                                                          |                                                       |                                                   |   |                    |
| ints                                                                                                    | BKT Account Number / IBAN     BKT Customer ID / Personal Number                        | Max. 30 characters                                    |                                                   |   |                    |
|                                                                                                    | Description                                                                            |                                                       |                                                   |   |                    |
| <u>]</u><br>                                                                                                    | ▲ Max: 105 characters                                                                  |                                                       |                                                   |   |                    |
| <u>n</u><br>inster                                                                                                    | Required fields are marked with <b>*</b>                                               |                                                       | Next >                                            |   |                    |
| 2                                                                                                    |                                                                                        |                                                       |                                                   |   |                    |

| BKT - Work - Mic | krosoft Edge<br>hank hkt com al/ehanking-husiness/homenage | html#                                                                                   |                                      |                                              |   |                                                           |   |   | - 0                  |
|------------------|------------------------------------------------------------|-----------------------------------------------------------------------------------------|--------------------------------------|----------------------------------------------|---|-----------------------------------------------------------|---|---|----------------------|
|                  | Business                                                   | a (47 a)*.                                                                              | 🚖 Favonte Menus                      | v                                            |   |                                                           | * | ? | Good day EMANUELA! ~ |
| =                | lr<br>unt                                                  | nternal Transfer ಭ<br>emai Tranfers                                                     |                                      |                                              |   |                                                           |   |   |                      |
| Parent Finger    | Se                                                         | New Transfer     O Registered Tra                                                       | Internal T<br>Transfer I             | ransfer Details<br>nternal Summary:          | × |                                                           |   |   |                      |
| (an              |                                                            |                                                                                         | Beneficiary Account Number:          | 501864966CLPECLALLR2                         |   |                                                           |   |   |                      |
| Tuntes           |                                                            | 401545718CU                                                                             | Beneficiary Branch:                  | BKT - DEGA MYSLYM SHYRI - 501                |   | Av. Balance<br>1.00 ALL                                   | ~ |   |                      |
| 3                |                                                            |                                                                                         | Beneficiary Name Surname:            | EMANUELA DEROMEMAJ                           |   |                                                           |   |   |                      |
|                  |                                                            | <ul> <li>Don't use my overdraft limit</li> <li>Use my overdraft limit if new</li> </ul> | Sender Account:                      | 401545718CLPRCLALL2P                         |   |                                                           |   |   |                      |
| Local Viorian    |                                                            |                                                                                         | Booking Date:                        | 11.03.2021                                   |   |                                                           |   |   |                      |
|                  | D                                                          | etails of transfer                                                                      | Amount:                              | 0.01 ALL                                     |   |                                                           |   |   |                      |
| Deposits         |                                                            | Amount &                                                                                | Description:                         | test kalim                                   |   | and her second start because for information in the first |   |   |                      |
| (in-             |                                                            | 0.01                                                                                    | Transfer Short Name:                 |                                              |   |                                                           |   |   |                      |
| Lan              |                                                            | Receiver By #                                                                           | I would like to receive this involce | to my email address : emaderomemaj@gmail.com |   |                                                           |   |   |                      |
| <u></u>          |                                                            | BKT Account Number / IBAN     BKT Contempe ID / December Number                         | If you confirm above data            | money transfer click 'Proceed' button        |   |                                                           |   |   |                      |
| Condit Canta     |                                                            | 501864966                                                                               |                                      | Proceed -                                    |   |                                                           |   |   |                      |
| Payments         |                                                            | Description                                                                             |                                      | or Cancel                                    |   |                                                           |   |   |                      |
|                  |                                                            | test kalim                                                                              |                                      |                                              |   |                                                           |   |   |                      |
| Salary Payments  |                                                            | A Max, 105 characters                                                                   |                                      |                                              |   |                                                           |   |   |                      |
| -                |                                                            |                                                                                         |                                      |                                              |   |                                                           |   |   |                      |
| Bulk Transfer    |                                                            | Required fields are marked with *                                                       |                                      |                                              |   | Next                                                      |   |   |                      |
| 0.4              |                                                            |                                                                                         |                                      |                                              |   |                                                           |   |   |                      |
| Pot              |                                                            |                                                                                         |                                      |                                              |   |                                                           |   |   |                      |

On the last page you will see the transfer summary with all the details:

- Beneficiary account number;Beneficiary branch;Full name of the beneficiary;

- Sender account;

- Date of action;
- Amount;
- Description;

If you want the payment order to be sent to your email click the checkbox: I would like to receive this invoice to my email address xxx@xxx.com

- If you think the details are OK, press Proceed to complete the transaction;
- If you think the details are incorrect, press Cancel to go back;

Internal Transfer are authorized automatcally when the company type is full rights. When the company is one authorizer the inputer and the approver are different, after the transaction has been performed by the inputer to the approver will be shown the message "Your action was sent for approval" and the approver must go to "Pending Approvals" to authorize the transaction.

# **1.3 Domestic Transfer**

Through this menu, you can transfer money from your account to the customers of other banks in Albania. To make a transfer you must follow these steps:

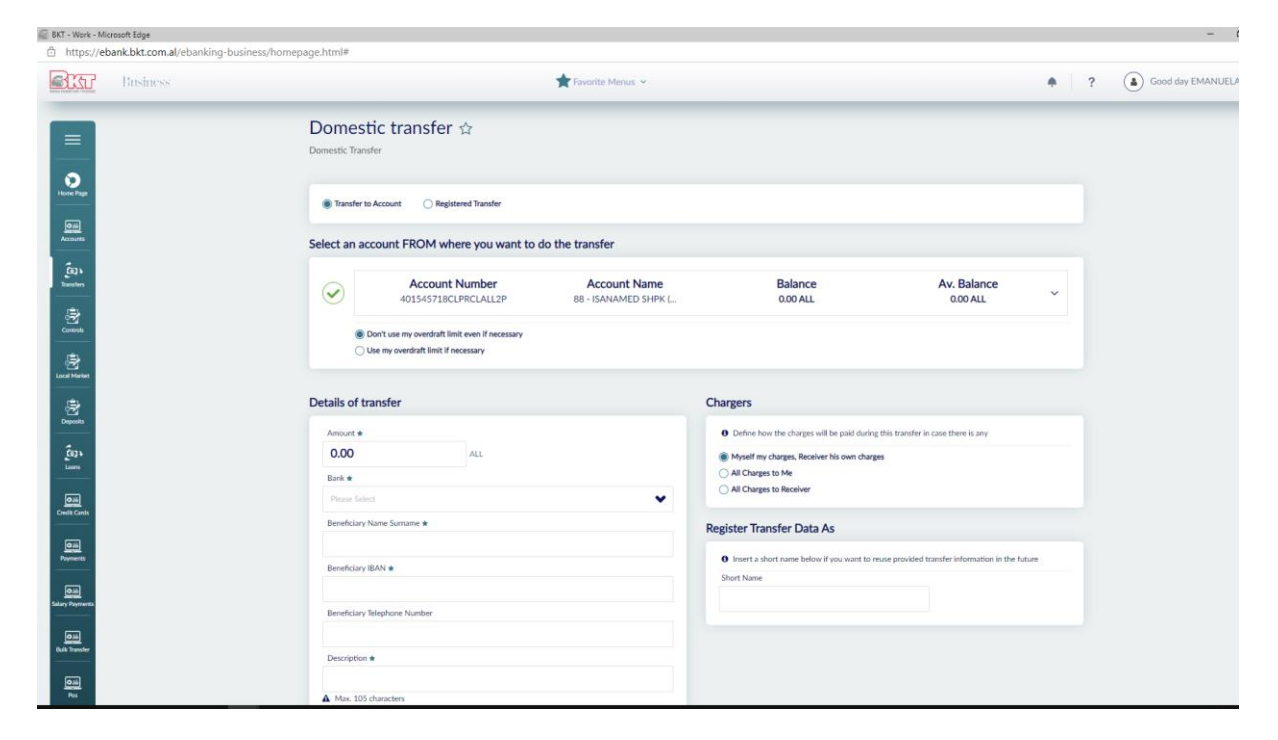

- Select one of the accounts as the sender account; In the second part of the page are the details needed for the transfer;
- Enter the amount you want to transfer. Enter the correct amount and make sure the selected account has sufficient funds to complete the transfer;
- Choose the name of the beneficiary bank from the list;
- Enter the name of the beneficiary and enter the name / surname of the beneficiary in case we are dealing with a transfer against an individual and the name of the company in case the transfer is made to another company;
- Enter the IBAN number of the beneficiary;

- Enter the beneficiary's phone number. Phone number setting will be used in case contact is required;
- Enter a description;

| Business       | 📩 Menutë e Preferuara 🐱                                                                                                    |                                                                                                    | <b>A</b> ? | (a) Mirëdita EMANUELA! ~ |
|----------------|----------------------------------------------------------------------------------------------------|----------------------------------------------------------------------------------------------------|------------|--------------------------|
|                | Zgjidhni një llogari PREJ nga dëshironi të kryeni transfertën                                                                                                    |                                                                                                    |            | U                        |
| DA<br>Ban<br>B | Numri Llogarisë         Emri Llogarisë           40154571BCLPRCLALL9W         test pilot ela- iSA           Il i mon photoert limit overdaritit tim elte në test së chëtë e revejdeme         i           I të photoert limit overdaritit tim në cast se chëtë e revejdeme         i | Gjendja Gjendja Disp.<br>10.00 ALL 10.00 ALL                                                                                                    | ~          |                          |
|                | Detaje të Transfertës                                                                                                    | Detyrimet                                                                                                    |            |                          |
|                | Shura e O.OO ALL Banta e b trans gates                                                                                                    | O Perculstoni il do të paguhem denyrimet e këngi transforte në rast se do të ketë ndonjë     Orytrimet nda plavalek time i nabadji vetë Portifisesi mbudon të bashës së tij     Të gjëtha detyrimet i ndapadji vetë |            |                          |
| •••<br>•       | Emi Miemi Pirfunit *                                                                                                    | Regjistrim të dhënash                                                                                                    |            |                          |
|                | IBAN i Pérístuesik *                                                                                                    | O Vendosni një emërtim në rast se keni nevojë të ripërdorni të dhënat e kësaj transferte r<br>andhmen                                                                                                    | ië të      |                          |
|                | Numri Telefonit se Perfeuesit                                                                                                    | Emertini                                                                                                    |            |                          |
| 2 POS          | Përshkrini *                                                                                                    |                                                                                                    |            |                          |
|                | ▲ Jo mê shumê se 105 karaktere                                                                                                    |                                                                                                    |            |                          |
|                | Fushat e detyrueshme janë me *                                                                                                    | Vand                                                                                                    |            |                          |

Once you have completed the above fields you need to select how the transfer fees will be paid. You must select one of the options:

In the Obligations window:

- If you choose the first option (Liabilities to the bank I cover myself. The beneficiary covers his bank), you will pay your bank fees and the recipient will pay his bank fees for the transfer
- If you choose the second option (I cover all obligations myself), then the sender will pay all commissions for the transfer
- If you choose the third option (All obligations are covered by the beneficiary), then the beneficiary will pay all commissions for the transfer

Once you have completed all this information you need to press Proceed to continue to the final page.

On the last page, you will see the transfer summary with all the details:

| https://ebank.bkt.com.al/ebanking-busin | ness/homepage.html#                                         |                       |                                                    |       |                                                      |       |   | 🛛                  |
|-----------------------------------------|-------------------------------------------------------------|-----------------------|----------------------------------------------------|-------|------------------------------------------------------|-------|---|--------------------|
| Business                                |                                                             | 🚖 Menutë e P          | referuara 🗸                                        |       |                                                      |       | ? | Mirëdita EMANUELA! |
| =                                       | Transfertë Brenda Ve<br>Brenda Vendit                       | ndit 🕁                |                                                    |       | _                                                    |       |   |                    |
| К7унали<br>Э.Ш                          | Transfertê drejt llogarise                                  | Domes                 | tic Transfer Details<br>Transfer Summary           | ×     |                                                      |       |   |                    |
| parté                                   | Zgjidhni një llogari Pl <mark>E</mark> J nga                | Booking Date:         | 06.02.2020                                         |       |                                                      |       |   |                    |
| Rietat                                  | Numri Lle                                                   | IBAN Number:          | AL14208210450000083046635301                       |       | Gjendja Disp.                                        | v     |   |                    |
| 8                                       | 4015 5718CLF                                                | Sender Account:       | 401545718CLPRCLALL9W                               |       | 10.00 ALL                                            |       |   |                    |
| ~1<br><br>5.                            | Të mos përdore Llimiti over<br>Të përdoret lim ti overdrafi | Amount:<br>Bank Name: | 1.00 ALL<br>INTESA SANPAOLO BANK ALBANIA           |       |                                                      |       |   |                    |
|                                         |                                                             | Park Code             | SHA.                                               |       |                                                      |       |   |                    |
|                                         | Detaje të Transfertës                                       | Receiver Name:        | Emer Mbiemer                                       |       |                                                      |       |   |                    |
|                                         | Shuma #                                                     | Receiver Phone:       |                                                    | net   | et e kësaj transferte në rast se do të ketë ndonjë   |       |   |                    |
| ha                                      | Banka #                                                     | Description:          | invoice to my email address emaderomemai@ymail.com | ioj.  | j vete, Perntruesi moulon te bankes se bj            |       |   |                    |
| a sot                                   | INTESA SANPAOLO BANI ALBANIA                                | If you confirm be     | low data of transaction click proceed button.      | lue   |                                                      |       |   |                    |
| 2                                       | Emri Mbiemri Përfituesit 🖈                                  | (                     | Proceed ✓                                          |       |                                                      |       |   |                    |
| 96my                                    | IBAN i Përfituesit 🖈                                        |                       | or cancel                                          | sni i | i nevojë të rip Irdorni të dhënat e kësaj transferte | në të |   |                    |
| a)<br>posferta                          | AL142082104500000830 46635301                               |                       | Emertimi                                           |       |                                                      |       |   |                    |
| 2                                       | COMPANIE AND PRIME AND PRIME AND PRIME                      |                       |                                                    |       |                                                      |       |   |                    |
|                                         | Përshkrimi *                                                |                       |                                                    |       |                                                      |       |   |                    |

If you think the details are OK, then press Proceed to complete the transaction.

If not, press the Cancel button to modify the details you provided.

Domestic Transfers are active after two business days, when the business is full-Rights. When the company is one authorizer the inputer and the approver are different, after the transaction has been performed by the inputer to the approver will be shown the message "Your action was sent for approval" and the approver must go to "Pending Approvals" to authorize the transaction.

| BKT - Mozilla Firefox                                                                                                    |                                       |                                        |                                                                      |                                              |                  | - 0                  |
|----------------------------------------------------------------------------------------------------|---------------------------------------|----------------------------------------|----------------------------------------------------------------------|----------------------------------------------|------------------|----------------------|
| Image: Antropy of the second second secon    | ness/homepage.html#                   |                                        |                                                                      |                                              |                  | 🛡 ★                  |
| Business                                                                                                    |                                       | Menutë e Preferu                       | iara 🗸                                                               |                                              | <b>•</b> 2       | Mirëdita EMANUELA! ~ |
| =                                                                                                    | Transfertë Brenda Ve<br>Brenda Vendit | endit 🕁                                |                                                                      |                                              |                  |                      |
| Pagi Kiyawa                                                                                                    | 🛞 Transfertê drejt liogarise 🛛 Ti     | Domestic                               | Transfer Details                                                     | ×                                            |                  |                      |
| Urganté                                                                                                    | Zgjidhni një llogari PREJ nga         | Irans                                  | ster Summary                                                         | ^                                            |                  |                      |
| jen.                                                                                                    |                                       | Amount:                                | 1.00 ALL                                                             |                                              |                  |                      |
| Toosfertst                                                                                                    | Numri Lk     401545718CLF             | Bank Name:                             | INTESA SANPAOLO BANK ALBANIA<br>SH.A.                                | Gjendja Dis<br>10.00 ALL                     | <sup>sp.</sup> ~ |                      |
| - Barrier - Barrier - Barr |                                       | Bank Code:                             | USALALTRXXX                                                          |                                              |                  |                      |
|                                                                                                    | Tê pêrdoret limiti over               | Receiver Name:                         | Emer Mbiemer                                                         |                                              |                  |                      |
| Trego Vendas                                                                                                    |                                       | Receiver Phone:                        |                                                                      |                                              |                  |                      |
| 8                                                                                                    | Detaje të Transfertës                 | Description:                           | test trans                                                           |                                              |                  |                      |
| Deportat                                                                                                    | Shuma 🖈                               | Transfer Short Name:                   | transferte                                                           | net e kësaj transferte në rast se do të keti | ë ndonjë         |                      |
| En L                                                                                                    | 1.00                                  | Charges Information: Detyrin<br>mbulor | net ndaj bankës time i mbuloj vetë, Përfituesi<br>n të bankës së tij | v loj vetë, Përfituesi mbulon të bankës së t | tij              |                      |
|                                                                                                    | Banka *                               | I would like to receive this invoid    | e to my email address emaderomemaj@gmail.com                         | uesi                                         |                  |                      |
| Papesat                                                                                                    | INTESA SANPAOLO BANK ALBANIA          | If you confirm below dat               | a of transaction click proceed button.                               |                                              |                  |                      |
| (0.36)                                                                                                    | Emri Mbiemri Përfituesit *            |                                        | Proceed 🗸                                                            |                                              |                  |                      |
| Kulin Papah                                                                                                    | IBAN i Përfituesit *                  |                                        | or cancel                                                            | ni nevojë të ripërdorni të dhënat e kësaj t  | ransferte në të  |                      |
| <u>0.11</u>                                                                                                    | AL14208210450000083046635301          |                                        | Emërtimi                                                             |                                              |                  |                      |
|                                                                                                    | Numri Telefonit të Përfituesit        |                                        | transferte                                                           |                                              |                  |                      |
| Data<br>Pajisjut POS                                                                                                    |                                       |                                        |                                                                      |                                              |                  |                      |
| _                                                                                                    | Përshkrimi <del>k</del>               |                                        |                                                                      |                                              |                  |                      |
|                                                                                                    | test ualts                            |                                        |                                                                      |                                              |                  |                      |

# 1.4 Transfer History

In this menu you will have the opportunity to see the list of transfers made from your accounts as well as the details for each of the transfers.

| https://el           | ebank.bkt.com.al/ebanking-business/home | epage.html#                    |                                  |          |                  |                          |     |     |          | ρ               |
|----------------------|-----------------------------------------|--------------------------------|----------------------------------|----------|------------------|--------------------------|-----|-----|----------|-----------------|
|                      | Business                                |                                |                                  | *        | Favorite Menus 👻 |                          |     | *   | ? ( Good | day EMANUELA! 🗸 |
| =                    |                                         | Transfers<br>Transfers History | History ☆                        |          |                  |                          |     |     |          |                 |
| Home Page            |                                         | τ                              | Date<br>05-05-2021 to 12-05-2021 | <b>#</b> | Amount From *    | Amount To * 1,000,000.00 | Sec | rch |          |                 |
| Accounts             |                                         |                                |                                  |          |                  |                          |     |     |          |                 |
| Transfers            |                                         |                                |                                  |          |                  |                          |     |     |          |                 |
| Corrests             |                                         |                                |                                  |          |                  |                          |     |     |          |                 |
| Local Market         |                                         |                                |                                  |          |                  |                          |     |     |          |                 |
| Deposits             |                                         |                                |                                  |          |                  |                          |     |     |          |                 |
| Es»<br>Loss          |                                         |                                |                                  |          |                  |                          |     |     |          |                 |
| Oili<br>Credit Cards |                                         |                                |                                  |          |                  |                          |     |     |          |                 |
| Payments             |                                         |                                |                                  |          |                  |                          |     |     |          |                 |
| Salary Payments      |                                         |                                |                                  |          |                  |                          |     |     |          |                 |
| Bulk Transfer        |                                         |                                |                                  |          |                  |                          |     |     |          |                 |
| Pas                  |                                         |                                | C C                              |          | D 1 1            |                          |     |     | 1        | C 11 -          |

If you select one of the transfers and then Details, you will be able to see the details of this transfer.

| 🗟 BKT - Work - Mic      | rosoft Edge                            |                                |                                |                |                  |          |                         |                        |        |       | – ø ×                |
|-------------------------|----------------------------------------|--------------------------------|--------------------------------|----------------|------------------|----------|-------------------------|------------------------|--------|-------|----------------------|
| 🕆 https://eb            | ank.bkt.com.al/ebanking-business/homep | oage.html#                     |                                |                |                  |          |                         |                        |        |       | P                    |
| BKT                     | Business                               |                                |                                | *              | Favorite Menus 👻 |          |                         |                        |        | • ?   | Good day EMANUELA! ~ |
|                         |                                        | Transfers<br>Transfers History | History ☆                      |                |                  |          |                         |                        |        |       |                      |
| Home Page               |                                        | т                              | Date<br>01-09-2020 to 01-09-20 | 21             | Amount From *    |          | Amount To *<br>1,000,00 | 0.00                   | Search |       |                      |
| Accounts                |                                        |                                |                                |                |                  |          |                         |                        | -      |       |                      |
| Transfers               | ſ                                      | Q Search                       |                                |                |                  |          |                         |                        |        | -1    |                      |
| Corents                 |                                        | Reference N                    | lumber *                       | Account No     |                  | Amount + | Date                    | Description            |        |       |                      |
| Cocal Market            |                                        | 401FIBK2025                    | 50216                          | 401545718CLPRC | ALL9W            | 1.00 ALL | 11.09.2020              | per reject             | Detai  | ils ~ |                      |
| Deposits                |                                        | 401FIBK20258                   | 80409                          | 401545718CLPRC | ALL9W            | 1.02 ALL | 14.09.2020              | ALBANA RUSHITI         | Detai  | ils ~ |                      |
| ÊQ14<br>Lioni           |                                        | 401FIBK20258                   | 80515                          | 401545718CLPRC | ALL9W            | 0.01 ALL | 14.09.2020              | c test trx             | Detai  | ils ~ |                      |
| ©33<br>Credit Cards     |                                        | 401FIBK20258                   | 80516                          | 401545718CLPRC | ALL9W            | 0.01 ALL | 14.09.2020              | GERALD ADRIATIK ZENELI | Deta   | ils ~ |                      |
| ©iii<br>Payments        |                                        | 401FIBK20258                   | 80517                          | 401545718CLPRC | ALL9W            | 0.01 ALL | 14.09.2020              | GERALD ADRIATIK ZENELI | Detai  | ils ~ |                      |
| Oili<br>Salary Payments |                                        |                                |                                |                | First 4 1        | 3 4      | 5 🕨 Last                |                        |        |       |                      |
| Oak<br>Bulk Transfer    |                                        |                                |                                |                |                  |          |                         |                        |        |       |                      |
| O Jiš<br>Pos            | -                                      |                                |                                |                |                  |          |                         |                        |        |       |                      |

You can select Send by Email if you want to receive the transfer details in your email address, Back if you want to go back to see another transfer. You can select Download if

# you want to view the payment term.

|                       | Business | Transfers         |                                         | 1              | 🛉 Favorite Menus 🛩      |                            |         | 2  |                      |
|-----------------------|----------|-------------------|-----------------------------------------|----------------|-------------------------|----------------------------|---------|----|----------------------|
| =                     |          | Transfers         |                                         |                |                         |                            | -       | f  | Good day EMANUELA! ~ |
|                       |          | Transfers         | History 🏫                               |                |                         |                            |         |    |                      |
|                       |          | Transfers History |                                         |                |                         |                            |         |    |                      |
|                       |          |                   | 3. 1 of 1                               |                | - + Automatic Zoom :    |                            | 9 A B I | >> |                      |
| Home Page             |          |                   |                                         |                | - T International Court |                            |         | -  |                      |
|                       |          |                   |                                         |                |                         |                            |         | D  |                      |
| Accounts              |          |                   | ि ि रितर                                |                |                         |                            |         | н. |                      |
| (m)                   |          |                   |                                         | /              |                         | SANKA KUNISE DATE TRESINAE |         | н. |                      |
| Transfers             |          |                   |                                         |                |                         |                            |         | н. |                      |
| . E1                  |          |                   |                                         |                | e-banking ADVICE        |                            |         | н. |                      |
| Controls              |          |                   |                                         |                |                         | DATE : 11.09.2020          |         | н. |                      |
| rên.                  |          |                   | ISANAMED SHPK (TEST)                    |                |                         |                            |         | н. |                      |
| Local Market          |          |                   | Address : RRUGA QEMAL<br>AL/TIRANE/1010 | . STAFA I<br>0 | PALLATI 15.2 NJ ADMIN 2 |                            |         | н. |                      |
|                       |          |                   | TRANSACTION Details                     |                |                         |                            |         | н. |                      |
| 년<br>Deposits         |          |                   | Company ID                              |                | 401545718               |                            |         | н. |                      |
|                       |          |                   | Account                                 |                | 401545718CLPRCLALL9W    |                            |         | н. |                      |
| ្តិ៍ល្                |          |                   | Transaction Reference                   |                | 401FIBK202550216        |                            |         |    |                      |
| Loons                 |          |                   | Credit Value Date<br>Charge Bearer      |                | 11.09.2020<br>N/A       |                            |         |    |                      |
| <b>A</b>              |          |                   | Ultimate Benefficiary                   |                | 425524464CLPECLALLAN    |                            |         |    |                      |
| Credit Cards          |          |                   | Debit Amount                            |                | 1.00 ALL                |                            |         |    |                      |
|                       |          |                   | Description                             |                | ner relect              |                            |         |    |                      |
| 0                     |          |                   | Transaction Ex. Rate                    |                | 1                       |                            |         |    |                      |
| Payments              |          |                   |                                         |                |                         |                            |         |    |                      |
| <b>D</b>              |          |                   | CHARGES Datals                          |                |                         |                            |         |    |                      |
| Salary Payments       |          |                   | CHARGES Details                         |                |                         |                            |         |    |                      |
|                       |          |                   | Description                             |                | Amount                  | Value Date                 |         |    |                      |
| Ouii<br>Bulk Transfer |          |                   | No Charges                              |                |                         |                            |         |    |                      |
|                       |          |                   |                                         |                |                         |                            |         |    |                      |
| O Sile                |          | < Back            |                                         |                |                         |                            |         |    |                      |

# 1.5 Registered Transfers

In this menu you will be able to find all your transfers, within BKT, within the country and between your accounts. You can also delete transfers that you no longer want to have registered.

| BKT - Work - Mic                | crosoft Edge                             |                                    |                   |                    |            |             |           | - 0 ×                |
|---------------------------------|------------------------------------------|------------------------------------|-------------------|--------------------|------------|-------------|-----------|----------------------|
|                                 | oank.bkt.com.al/ebanking-business/homepa | age.html#                          |                   |                    |            |             |           | P                    |
| BKT                             | Business                                 |                                    |                   | 🚖 Favorite Menus 🗸 |            |             | <b>ب</b>  | Good day EMANUELA! ~ |
|                                 |                                          | Registered<br>Registered Transfers | l Transfer 🕁      |                    |            |             |           |                      |
| Hurse Fage                      |                                          | Transaction Type                   | Please Select 💙   |                    |            |             |           |                      |
| Accounts                        |                                          | Q. Search                          |                   |                    |            |             |           |                      |
| ÊQ k<br>Tanstes                 |                                          |                                    | Catagony          | Nick Marro 🔅       | Amount     | Description |           |                      |
| Controls                        |                                          |                                    | Internal Transfer | ACC                | 1.00       | test        | Details ~ |                      |
|                                 |                                          |                                    | Internal Transfer | Ela                | 1.00       |             | Details ~ |                      |
| ි<br>දි<br>දි<br>දි<br>දි<br>දි |                                          |                                    | Internal Transfer | TEST 5             | 0.20       |             | Details ~ |                      |
|                                 |                                          |                                    | Internal Transfer | TEST 6             | 0.10       |             | Details ~ |                      |
| Credit Cards                    |                                          |                                    |                   | First              | L 2 + Last |             |           |                      |
| Oilli<br>Salary Payments        |                                          |                                    |                   |                    |            | Delete      | Execute   |                      |
| 018<br>Bulk Transfer            |                                          |                                    |                   |                    |            |             |           |                      |
| Oilá<br>Pos                     |                                          |                                    |                   |                    |            |             |           | *                    |

After selecting one of the listed transfers, you can then select **Delete** to delete this transfer or **Next** to continue with the registered transfer.

Once you have selected a registered transfer than click **Next**, the registered transfer will be displayed with the relevant details.

|              |                                                                                   |                                                                                                    | 2.1.1.1                     | 0                   |
|--------------|-----------------------------------------------------------------------------------|----------------------------------------------------------------------------------------------------|-----------------------------|---------------------|
| Business     | T Menutë e Preferuara                                                             | *                                                                                                    | . ?                         | Mirtidita EMANUELAI |
|              | Zgjidhni nje llogari PREJ nga deshironi te kryeni transferten                     |                                                                                                    |                             |                     |
| 2 k<br>Inter | Numri Llogarisë     Emri Llogari     401545718CLPRCLALL9W     test pilot ela - IS | isë Gjendja Gjend<br>34 10.00 ALL 10/                                                                                                    | dja Disp.<br>.00 ALL        |                     |
| <u>n</u>     | ③ Të mos përdoret limiti overdraftit tim edhe në rast se është e nevojshme        |                                                                                                    |                             |                     |
| <b>án</b> -  | Detaie të Transfertës                                                             | Detwimet                                                                                                    |                             |                     |
| ×            | Press de                                                                          |                                                                                                    | de un losse a de unit       |                     |
| 13-<br>10-   | 0.00 ALL                                                                          | <ul> <li>Percantoni si oo te pagunen oetymme e kesaj transferie ne rak se i</li> <li>Detyrimet ndaj bankës time i mbuloj vetë, Përfituesi mbulon të bu</li> <li>Të gjitha detyrimet i mbuloj vetë</li> </ul> | ankës së tij                |                     |
| 1            |                                                                                   | Te gjitha detyrimet i mbulon përfituesi                                                                                                    |                             |                     |
|              | Emri Mbiemri Përfituesit *                                                        | Regjistrim të dhënash                                                                                                    |                             |                     |
|              | IBAN i Perfituesit #                                                              | <ul> <li>Vendosni një emërtim në rast se keni nevojë të ripërdorni të dhënat<br/>ardhmen</li> </ul>                                                                                                    | it e kësaj transferte në të |                     |
| l<br>Anna    | Numri Telefonit të Përfusit                                                       | Emértimi                                                                                                    |                             |                     |
| Pros         | Pitshkrimi *                                                                      |                                                                                                    |                             |                     |
|              | ▲ Jo më shumë se 105 karaktere                                                    |                                                                                                    |                             |                     |
|              | Fushat e detyrueshme janë me *                                                    |                                                                                                    | Vezhdo >                    |                     |
|              |                                                                                   |                                                                                                    |                             |                     |

If after checking the data such as the amount, the debit account, the credit account and the description are in order, continue with the second part of the transfer.

Once you have completed the above fields you need to select how the transfer fees will be paid. You must select one of the options:

In the Obligations window:

- If you choose the first option (Myself my charges, Receiver his own charges), you will pay your bank fees and the recipient will pay his bank fees for the transfer;
- If you choose the second option (All Charges to Me) then the sender(you) will pay all commissions for the transfer;
- If you choose the third option (All Charges to Receiver), then the reciver will pay all commissions for the transfer

| =                       | Domestic transfer                                      | r 🏠                                   |                                            |                                                  |  |
|-------------------------|--------------------------------------------------------|---------------------------------------|--------------------------------------------|--------------------------------------------------|--|
|                         | Domestic Transfer                                      |                                       |                                            |                                                  |  |
| 0                       |                                                        |                                       |                                            |                                                  |  |
| Home Page               | Transfer to Account                                    | istered Transfer                      |                                            |                                                  |  |
| <u>03</u>               |                                                        |                                       |                                            |                                                  |  |
| Accounts                | Select an account FROM w                               | here you want to do the transfer      |                                            |                                                  |  |
| ្តិ៍នារ                 |                                                        | • • • • • • • • • • • • • • • • • • • | Delaser                                    | A. Delener                                       |  |
| Transfers               | ACCOUN<br>401545718                                    | CLPRCLALL2P 88 - ISANAMED SHPK (      | 0.00 ALL                                   | AV. Balance                                      |  |
| 8                       |                                                        |                                       |                                            |                                                  |  |
|                         | Don't use my overdraft i     Use my overdraft limit if | imit even if necessary<br>necessary   |                                            |                                                  |  |
| - 🗟                     |                                                        | ,                                     |                                            |                                                  |  |
|                         |                                                        |                                       | 0                                          |                                                  |  |
| 3                       | Details of transfer                                    |                                       | Chargers                                   |                                                  |  |
|                         | Amount *                                               | Amount 🖈                              | Define how the charges will be paid during | g this transfer in case there is any             |  |
| ຼີ ເຊັ່ງ<br>Lorm        | 0.00                                                   | ALL                                   | Myself my charges, Receiver his own charg  | jes                                              |  |
|                         | Bank 🖈                                                 | Bank *                                |                                            | All Charges to Me     All Charges to Receiver    |  |
| Credit Cards            | Please Select                                          | *                                     |                                            |                                                  |  |
| _                       | Beneficiary Name Surname 🖈                             |                                       | Register Transfer Data As                  |                                                  |  |
| O ail<br>Payments       |                                                        |                                       | Insert a short name below if you want to n | euse provided transfer information in the future |  |
|                         | Beneficiary IBAN *                                     |                                       | Charles Married                            |                                                  |  |
|                         |                                                        |                                       | Short Name                                 |                                                  |  |
| Oili<br>Salary Payments |                                                        |                                       | Short Name                                 |                                                  |  |

If after checking all the details are in order, then select Next to complete the transfer or Cancel to go back.

# **1.6** Incoming Transfers

In this section you will be able to see the list of incoming transfers that have not yet been credited to your account.

| 🗟 BKT - Work - Mi       | krosoft Edge                              |                                                                                               |                                                                                      |                                        | – Ø ×                |
|-------------------------|-------------------------------------------|-----------------------------------------------------------------------------------------------|--------------------------------------------------------------------------------------|----------------------------------------|----------------------|
| 🕆 https://el            | bank.bkt.com.al/ebanking-business/homepag | html#                                                                                         |                                                                                      |                                        | Ð                    |
| BW                      | Business                                  | 🚖 Favorite Menus                                                                              |                                                                                      | • ?                                    | Good day EMANUELA! ~ |
|                         | l                                         | coming Transfer 🏠<br>aming Transfers                                                          |                                                                                      |                                        |                      |
| Home Page               |                                           | Date         Incoming Acc           12-05-2019 to 12-05-2021         IIII         All Account | nt Search                                                                            |                                        |                      |
| Accounts<br>            |                                           | 0                                                                                             | ()                                                                                   | 41-                                    |                      |
| Transfers               |                                           | Q, Search                                                                                     | (Uxis) (                                                                             | PDF                                    |                      |
| Local Market            | F                                         | Company Account From Date Clean An                                                            | Description  Details=KTHIM REF JUAJ 401KLER211260029 EMERTIMI LLOGARISE DHE IBAN NUK | Details                                | ]                    |
| Deposits                |                                           | 401545716CLPRCLALL9W_CERALD.2ENELLOD1ALL                                                      | PERPUTH                                                                              | <ul> <li>✓</li> <li>Details</li> </ul> |                      |
| fers<br>Loors           |                                           | 401545710CLPRCLALLOW CEDALD ZENELI 0.01 ALL                                                   | Isanameo                                                                             | <ul> <li>✓</li> <li>Details</li> </ul> |                      |
| Oill<br>Credit Cards    |                                           | 401545718CLPRCLALL9W GERALD ZENELI 9.00 ALL                                                   |                                                                                      | <ul> <li>✓</li> <li>Details</li> </ul> |                      |
| 038<br>Payments         |                                           | HUISHS/10CLFRCLALLYW DEROMEMAJ                                                                |                                                                                      | •                                      |                      |
| Oili<br>Salary Poyments |                                           | First 4 1                                                                                     | Z 3 4 5 · · · 24 • Last                                                              | _                                      |                      |
| Dalk Transfer           |                                           |                                                                                               | Send Email Downloa                                                                   |                                        |                      |

# 2. Local Market

Through this menu, you can get information about foreign exchange at BKT and make exchanges online.

# 2.1 Money Exchange

You can buy, sell and cross foreign Currency in this menu.

In order to perform one of the following transactions you must follow the steps explained below:

Choose one of the transaction types:

- Buy foreign currency to exchange from Albanian currency to foreign currency;
- Sell foreign currency to exchange from foreign currency to Albanian currency;
- Cross foreign currencies to exchange from one foreign currency to other foreign currency;

| BKT - Work - Mie                         | icrosoft Edge<br>bank.bkt.com.al/ebanking-business/hom | nepage.html#                                                                 |        | - <b>B</b> ×         |
|------------------------------------------|--------------------------------------------------------|------------------------------------------------------------------------------|--------|----------------------|
| BKT                                      | Business                                               | 🚖 Favorite Menus 🛩                                                           | • ?    | Good day EMANUELA! ~ |
|                                          |                                                        | Money Exchange 🏠                                                             |        |                      |
| Decen Page                               |                                                        | Buy Foreign Currency     O Set Foreign Currency     O Cross Foreign Currency |        |                      |
| Accounts                                 |                                                        | Buying Currency Person Soliest V Selling Currency ALL - ALBANIAN LEK V       |        |                      |
| Tandes<br>Controls                       |                                                        |                                                                              | Next > | ]                    |
| Local Market                             |                                                        |                                                                              |        |                      |
| Deposits                                 |                                                        |                                                                              |        |                      |
| ÉQ:<br>Laurs                             |                                                        |                                                                              |        |                      |
|                                          |                                                        |                                                                              |        |                      |
| Payments                                 |                                                        |                                                                              |        |                      |
| Salary Payments<br>Dala Strender<br>Dala |                                                        |                                                                              |        |                      |

Once you have selected the transaction type, select the currency from the table:

- Choose the currency you will buy, if you want to buy foreign currency;
- Choose the currency you will sell, if you want to sell foreign currency;
- Choose the currency you will buy and sell, if you want to cross foreign currencies;
- Press the next to continue;

After pressing Next you will go to the next page where you will proceed the transaction. If your choice is to make an exchange you should follow the same steps.

Money Exchange are authorized automatcally when the company type is full rights. When the company is one authorizer the inputer and the approver are different, after the transaction has been performed by the inputer to the approver will be shown the message "Your action was sent for approval" and the approver must go to "Pending Approvals" to authorize the transaction.